# シクミネット 操作マニュアル

# :shikuminet >>>=\*\*

~会員用~

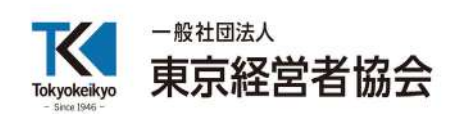

Ver.1.0.0

# 一 目 次 一

| シクミネットでできること   | • | • | • | • | ٠ | • | • | • | • | ٠ | • | ٠ | ٠ | • | • | ٠ | ٠ | ٠ | ٠ | ٠ | • | ٠ | Р3 |
|----------------|---|---|---|---|---|---|---|---|---|---|---|---|---|---|---|---|---|---|---|---|---|---|----|
| シクミネットへのアクセス方法 | 去 |   | • | • | • | • | • | • | • | • | • | • | • | • | • | • | • | • | • | • | • | • | Р3 |

| Ι |  | 会員 | ログ | イ | ンペ | ージ | から | 使う |
|---|--|----|----|---|----|----|----|----|
|---|--|----|----|---|----|----|----|----|

#### (アカウント登録をしていない方)

|   | 1. | 新規のアカウン | ト登録 | 方 | 法          |   | • | • | • | • | • | • | • | • | • | • | • | • | • | • | • | • | • | <b>P</b> 4 | ŀ   |
|---|----|---------|-----|---|------------|---|---|---|---|---|---|---|---|---|---|---|---|---|---|---|---|---|---|------------|-----|
| ア | カウ | ントをお持ちの | 方)  |   |            |   |   |   |   |   |   |   |   |   |   |   |   |   |   |   |   |   |   |            |     |
|   | 2. | マイページログ | イン方 | 法 |            | • | • | • | • | • | • | • | • | • | • | • | • | • | • | • | • | • | • | P 1        | . 1 |
|   | 3. | ホーム画面・  | ••• | • | •          | • | • | • | • | • | • | • | • | • | • | • | • | • | • | • | • | • | • | P 1        | . 2 |
|   | 4. | イベント申込方 | 法(マ | 1 | <b>~</b> : |   | ジ | 内 | ) |   | • | • | • | • | • | • | • | • | • | • | • | • | • | P 1        | . 3 |
|   | 5. | イベント申込履 | 歴確認 | 方 | 法          |   | • | • | • | • | • | • | • | • | • | • | • | • | • | • | • | • | • | P 1        | . 7 |
|   | 6. | お支払い履歴確 | 認方法 |   | •          | • | • | • | • | • | • | • | • | • | • | • | • | • | • | • | • | • | • | P 1        | 8   |
|   | 7. | 登録情報変更方 | 法・  | • | •          | • | • | • | • | • | • | • | • | • | • | • | • | • | • | • | • | • | • | P 1        | 9   |
|   | 8. | パスワード変更 | 方法  | • | •          | • | • | • | • | • | • | • | • | • | • | • | • | • | • | • | • | • | • | P 2        | 2 1 |

# <u>I.イベントー覧ページから使う</u>

| 1. イベント申込の流れについて ・・・・ | · · · · · · · · · · · · P 2 2       |
|-----------------------|-------------------------------------|
| (アカウント登録をしていない方)      |                                     |
| 2. イベント情報の確認方法 ・・・・・  | · · · · · · · · · · · · · · P 2 3   |
| 3.新規のアカウント登録方法 ・・・・・  | · · · · · · · · · · · · · · P 2 4   |
| 4. イベントの申込み完了 ・・・・・・  | · · · · · · · · · · · · · · · P 2 7 |
| (アカウントをお持ちの方)         |                                     |
| 5. イベント情報の確認 ・・・・・・・  | · · · · · · · · · · · · · · P 2 8   |
| 6、ログイン・イベントの申込み完了 ・・  | · · · · · · · · · · · · P 3 0       |

| Ш. | そ( | 刀 | 也 |
|----|----|---|---|
|----|----|---|---|

| 1. アカウントを忘れた場合 | ۰ | ٠ | ٠ | • | • | • | • | • | • | ٠ | • | • | • | • | • | • | • | ٠ | Р: | 31 |
|----------------|---|---|---|---|---|---|---|---|---|---|---|---|---|---|---|---|---|---|----|----|
| 2. パスワードを忘れた場合 | ٠ | ٠ | ٠ | • | • | • | • | • | • | ٠ | • | • | • | • | • | • | • | ٠ | Р: | 33 |
| 3. 事務局へのお問い合わせ | ٠ | • | • | • | • | • | • | • | • | • | • | • | • | • | • | • | • | • | Р: | 34 |

# シクミネットでできること

シクミネットは、(一社)東京経営者協会の各種サービスをご利用頂くための 会員専用サイトです。

一度、個人アカウントを作成して頂ければ、その後のセミナー・会合等のお申込みを簡単に行うことができるほか、マイページにアクセスすることでイベント申込履歴の確認や、登録情報の変更もオンライン上で行うことができます。

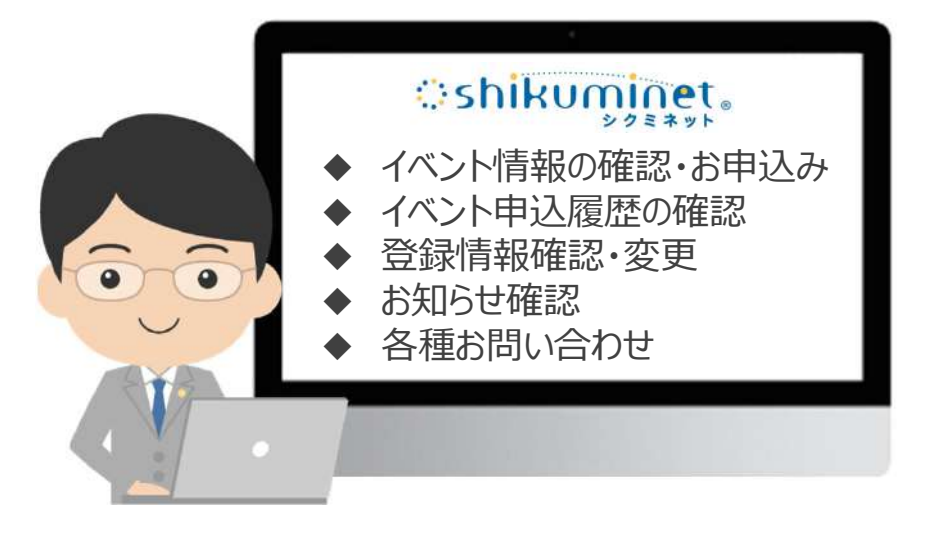

シクミネットへのアクセス方法

シクミネットへは、当会ホームページからアクセスすることができます。

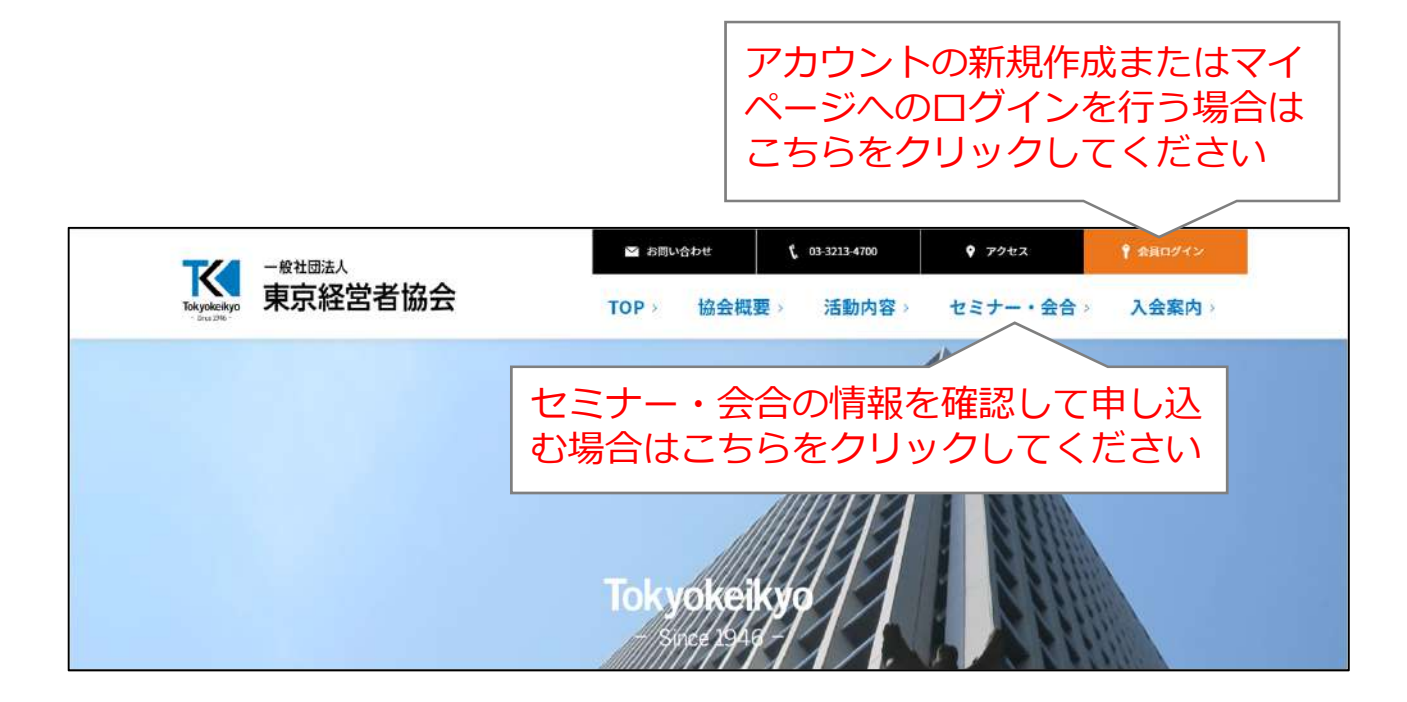

## 1. 新規のアカウント登録方法

#### ①インターネットで「一般社団法人 東京経営者協会」を検索していただき、 ホームページ上部の「会員ログイン」をクリックしてください。

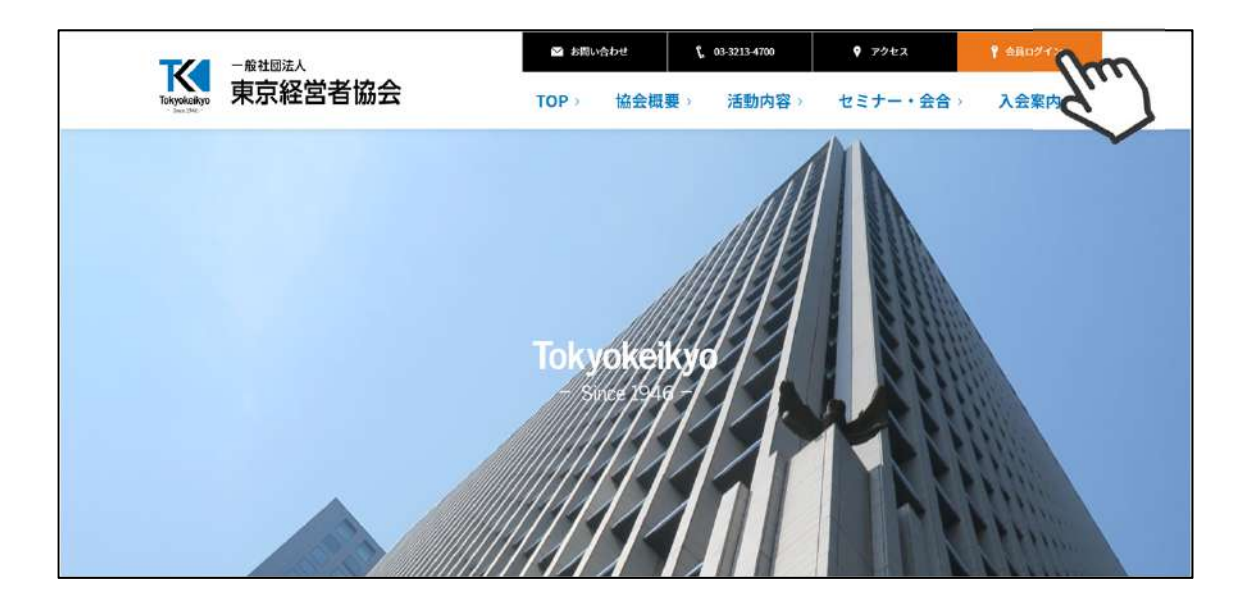

②「新規登録」をクリックしてください。

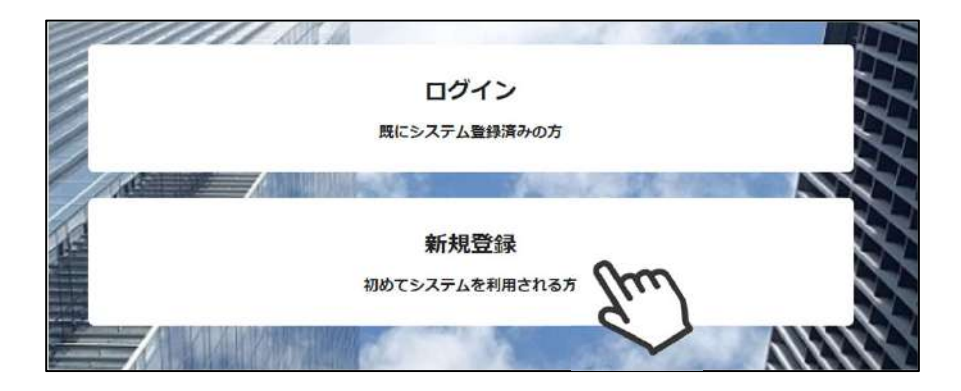

#### ③お名前、メールアドレスを入力し、各種規約をご確認のうえ「同意して次へ」 をクリックしてください。

|                      |                    | 新規会<br>システム利用者として会<br>お名前、メールアドレ<br>ご登録いただきました<br>ご案内のメールをお送り<br>既に登録をされて | 員登録<br>員登録をされる方の、<br>スをご入力ください。<br>メールアドレスに、<br>させていただきます。<br>いる方は <u>ごちら</u> |  |
|----------------------|--------------------|---------------------------------------------------------------------------|-------------------------------------------------------------------------------|--|
|                      | お名前                | 細田中                                                                       | 太郎                                                                            |  |
|                      | お名前(カナ) 🛛 🕹        | タナカ                                                                       | タロウ                                                                           |  |
|                      | メールアドレス            | a taro.tanaka@ma                                                          | l.com                                                                         |  |
|                      | メールアドレス<br>(再入力)   | a taro.tanaka@ma                                                          | l.com                                                                         |  |
|                      | ご登録には              | は各種規約、並びに個人情<br>一般社団法人乗<br>個人情報                                           | 報保護方針等への同意が必要です<br>京経営者協会<br>保護方針                                             |  |
| ご登録いただくこ<br>同意したものとみ | とで規約等に ><br>*なされます | <u>シクミネッ</u><br>個人情報の取扱い                                                  | <u>ト利用規約</u><br>こ関する同意事項                                                      |  |
|                      |                    | \$P>teh                                                                   |                                                                               |  |

#### ※ 注意点

・すでにシステム登録されているメールアドレスを入力した場合、アラートが表示されます。過去にシステム登録をされている場合には、本画面の「こちら」よりログインページへお進みください。登録したお心当たりがない場合は、画面末尾の「お問い合わせ」から事務局宛てにご連絡ください。

・「メールアドレス」欄に入力したアドレス宛にメールをお送りするので、実際 にメールを受け取ることができるアドレスをご登録ください。

・この画面でご登録いただくメールアドレスを、ログインアカウントとして利用 することとなります。登録するメールアドレスは、後日変更することができます。

#### ※秘書の方など代理でアカウントを作成される場合

・「お名前」「お名前(カナ)」は、アカウントを利用されるご本人のお名前を 登録してください。ご登録情報をもとに各種資料を作成・送付させていただく場 合がありますので、代理の方のお名前や、部署名でのご登録はお控えください。 「メールアドレス」は、代理の方が送受信可能なアドレスであれば、ご本人のも のでなくても構いません。

# 1. 新規のアカウント登録方法

### ④送信先メールアドレスの確認画面が表示されるので、間違いがなければ 「送信」 をクリックしてください。

| 送信先メールアドレスの確認<br>以下のメールアドレスに「新規会員登録のご案内」をお送りいたします。<br>メールアドレスに間違いがないかご確認ください。                                                                                                    |
|----------------------------------------------------------------------------------------------------|
| ysuzuki@mail.com                                                                                                    |
| 携帯・スマートフォンのメールアドレスをご利用の場合には、<br>以下のドメインを受信できるように設定をお願いいたします。          @tokyokeikyo.jp       受信できるよう<br>ご設定ください         ドメイン指定受信手順は以下をご確認くだ         softbankの方はごちら<br>docomoの方はごちら<br>auの方は次の2つを確認して下さい |
| 修正 送信 人们                                                                                                    |

⑤入力したアドレス宛に下記のメールが送られてきますので、メール内の URLをクリックしてください。

| この度は、一般社団法人東京経営者協会のシステム利用登録にお申し込みいただきま                                                                                                    | して、誠にありがとうございます。                |
|----------------------------------------------------------------------------------------------------|---------------------------------|
| 以下の URL からシステム利用者として会員登録をしていただくことで、セミナー・会合等(                                                                                                    | こお申し込みいただくことができます               |
| 会員登録ページ: <u>https://stg-tokvokeikvo.shikuminet.ip/members/register/?user.tvp</u> e=!                                                                                     | 0cff4Ee0a4cb3d4876a29a53cRd9fd1 |
| 有効期限: 2021 年 6 月 4 日 16:05                                                                                                    | 70.)                            |
| ※ 上記の会員登録ページには有効期限がございます。 ※ 有効期限までに会員登録をお済ませください。 ※ 有効期限が切れた場合は、お手数ですが「新規会員登録」から再登録をお願いいたし                                                                               | æt.                             |
| 一般社団法人東京経営者協会<br>〒100-0004 東京都千代田区大手町1丁目3番2号<br>経団連会館19 階<br>03-3213-4700                                                                                                |                                 |
| <ul> <li>●このメールは、会員管理システム「シクミネット」より自動送信されています。</li> <li>このメッセージには返信しないようお願いいたします。</li> <li>●このメールにお心当たりのないお客様へ</li> <li>大変お手数ですが下記「シクミネット・サポートセノター」までご連絡ください。</li> </ul> |                                 |
|                                                                                                    |                                 |
| Email: <u>support@shukuminet.com</u><br>受付時間:10.00~17.00(土曜・日曜・祝日・年末年始を除く)                                                                                               |                                 |

#### ⑥個人情報の入力フォーマットが表示されるので、必要情報を入力して 「次へ」をクリックしてください。

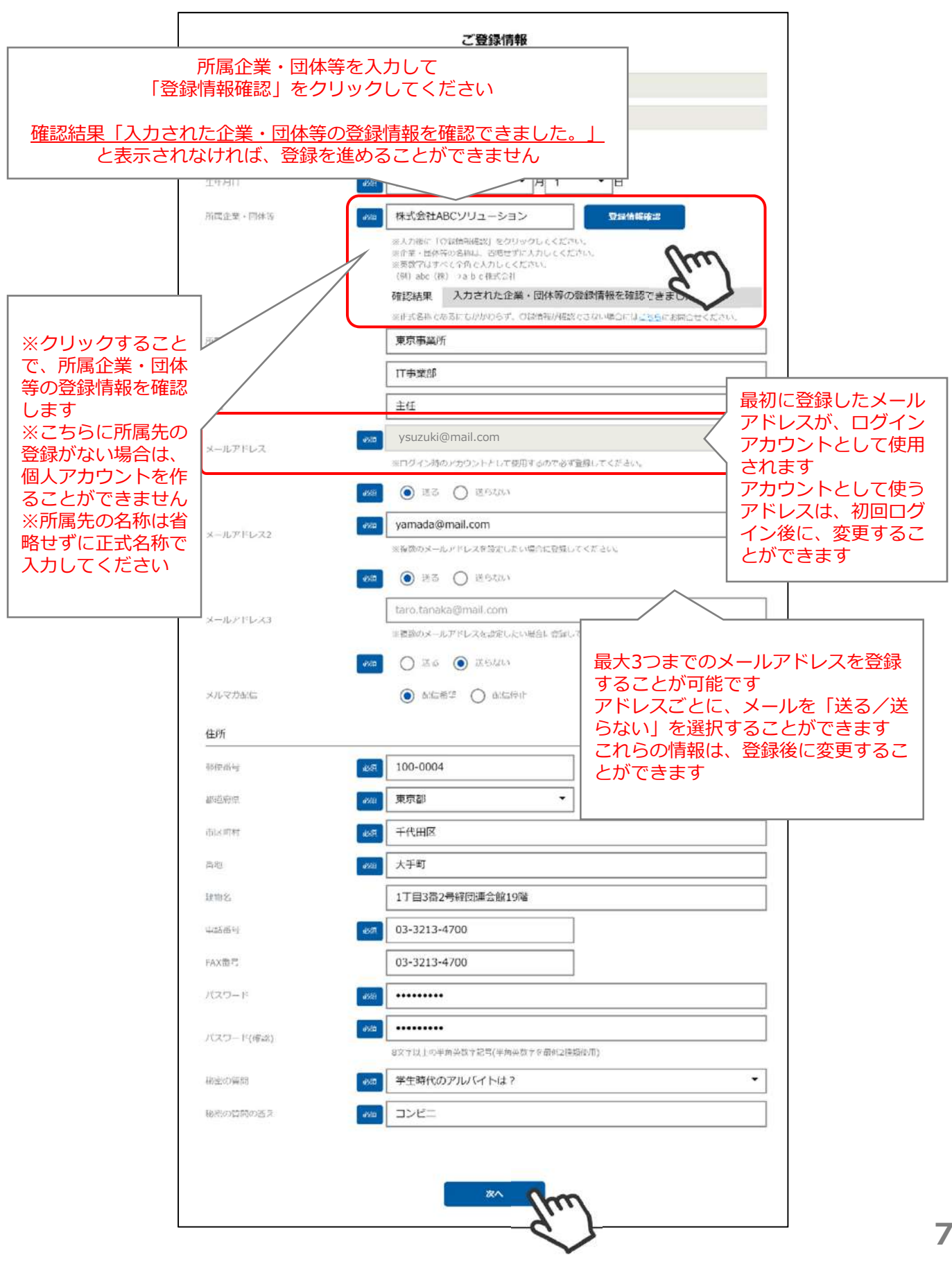

## ⑦確認画面が表示されるので、入力内容を確認し、問題なければ「登録」 をクリックしてください。

|       |          | ご登録情報           | 報           | 45 IE 5              | га               |
|-------|----------|-----------------|-------------|----------------------|------------------|
|       | 会員番号     | 106959          |             |                      |                  |
|       | 氏名(姓)    | 鈴木              | 優子          |                      |                  |
|       | 氏名(セイ)   | スズキ             | ユウコ         |                      |                  |
|       | 性別       | 女性              |             |                      |                  |
|       | 生年月日     | 1985/12/16      |             |                      |                  |
|       | 所属事業所    | 東京事業所           |             |                      |                  |
|       | 所属部署     | IT事業部           |             |                      |                  |
|       | 役職       | 主任              |             |                      |                  |
|       | メールアドレス  | ysuzuki@mail.co | m           |                      |                  |
|       |          | 送る              |             |                      |                  |
|       | メールアドレス2 | suzuki1234@fre  | email.com   |                      |                  |
|       |          | 送る              |             |                      |                  |
|       | メールアドレス3 | 0.81            |             |                      |                  |
|       |          | 送らない            |             |                      |                  |
|       | メルマガ配信   | 配信希望            |             |                      |                  |
| 住所    |          |                 |             |                      |                  |
|       | 郵便出号     | 100-0004        |             |                      |                  |
|       | 都海府県     | 東京都             |             |                      |                  |
|       | 内区町村     | 千代田区            |             |                      |                  |
|       | 路地       | 大手町             |             |                      |                  |
|       | 建物名      | 1丁目3番2号経団道      | 重会館19階      |                      |                  |
|       | 電話番号     | 03-3213-4700    |             |                      |                  |
|       | FAX街号    | 03-3213-4700    |             |                      |                  |
|       | 極密の質問    | 学生時代のアルバー       | イトは?        |                      |                  |
|       | 秘密の質問の答え | コンビニ            |             |                      |                  |
|       | 会員種別     | 個人              |             |                      |                  |
|       | ステーダス    | 登録済み            | 「登録<br>  ルを | 録」をクリックす<br>「送る」に設定Ⅰ | 「ると、メー<br>」たアドレス |
|       | 会員登録日    | 4.53            | に自動         | 助的にメールが送             | き信されます           |
| オブション |          |                 |             |                      |                  |
|       | 1215     |                 |             |                      |                  |
|       |          |                 |             |                      |                  |
|       |          | 戻る              |             | <b>N</b>             |                  |
|       |          |                 | $\sim$      | 2                    |                  |

## 1. 新規のアカウント登録方法

⑧メールを「送る」に設定したアドレス宛に、メールが送信されます。

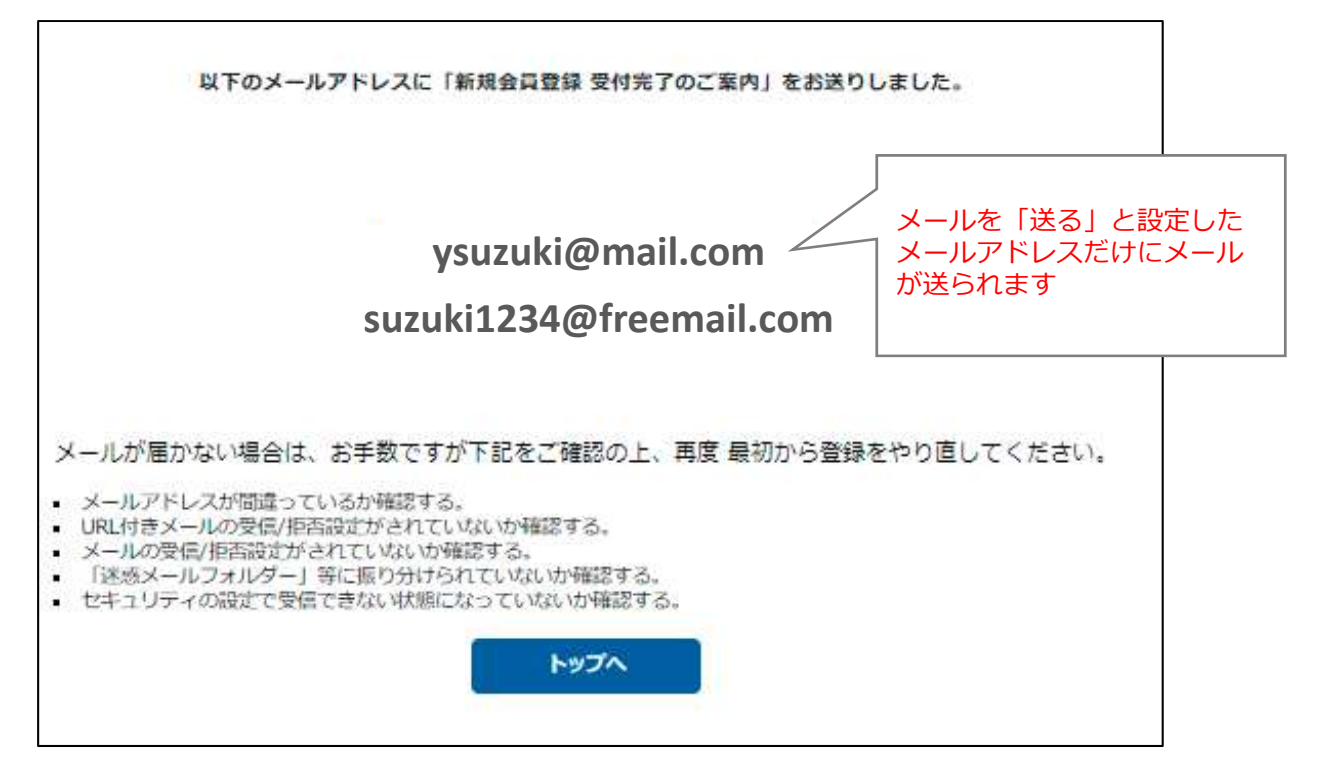

⑨到着したメールのログインURLをクリックしてください。

| システム登録が完了しましたので、下記のとおりお知らせいたします。                                                                                                    |
|----------------------------------------------------------------------------------------------------|
| 以下のURLからログインすることで、セミナー・会合等にお申込いただくことができます。                                                                                                    |
| アカウント: <u>tkk=system@tokvokeikyo.jp</u><br>ログイン URL: <u>https://stg-tokyskeikyo.shikuminet.jp/login/?ln=tkk-system%40tokyokeikyo.jp</u><br>バスワード:******* |
| ※ ご登録内容に不備や、問題がある場合には、ご登録を停止させていただく場合がございます。<br>※ セキュリティ上、一部の項目は非表示となっております。<br>※ ご登録内容の変更は、マイページよりお手続きください。                                             |
|                                                                                                    |

# 10ログイン画面が表示されるので、アカウント(最初に登録したメールアドレス)とパスワードを入力して「ログイン」をクリックしてください。

| アカウント                                 | ysuzuki@mail.com                                                                                                    |
|---------------------------------------|----------------------------------------------------------------------------------------------------|
| パスワード                                 | •••••                                                                                                    |
| アカウントを<br>パスワードを<br>※マイページの<br>マイページ^ | 忘れた方は <u>こちら</u><br>忘れた方は <u>こちら</u><br>、<br>はこちらにお進みください(P31~33<br>の利用は各種規約等への同意が必要になります<br>、<br>ログインすることにより、以下の規約等へ同意したものとみなします |
| 一般社団法人                                | 東京経営者協会 方針                                                                                                    |
| こわこういと                                | 利用規約                                                                                                    |

#### ⑪ログインし、マイページのホーム画面が表示されます。

|     | -A                 | イベント情報                      | イベント申込履歴               | ご請求・お支払情報      |   |
|-----|--------------------|-----------------------------|------------------------|----------------|---|
|     |                    |                             |                        | Min            | - |
|     | お知らせ               |                             | 5017 🔹                 | ご詰求のご案内        |   |
|     | 区分 選択してください▼ 掲載年 選 | 沢してくだ去い▼                    |                        | 現在ご請求の予定はありません |   |
|     | 2021<br>(-#1)      | 27256110:00                 | イベント構築                 | 最終のお支払い        |   |
|     | 202                | 0/4/22 アメリカ経済セミナー開催します      |                        |                |   |
|     | Lete               | いた情報」からお申じ込みください。           |                        | 521.7#         | L |
|     |                    |                             |                        | June           |   |
| 1   | 20214              | 2月21日 10:00                 | - <del>6</del> 2       | 申し込み済みイベント     |   |
| 11  | 3月                 | の経営労務相談室について                |                        | N              |   |
| 110 | Har                | は、人事・労務問題を中心とした課題解決を支援するため、 | 約第9冊相談室を設置しています。会員の編さま | 8              | 1 |

このままイベントへ申し込む場合は、P13へお進みください

## ①ホームページ上部の「会員ログイン」をクリックしてください。

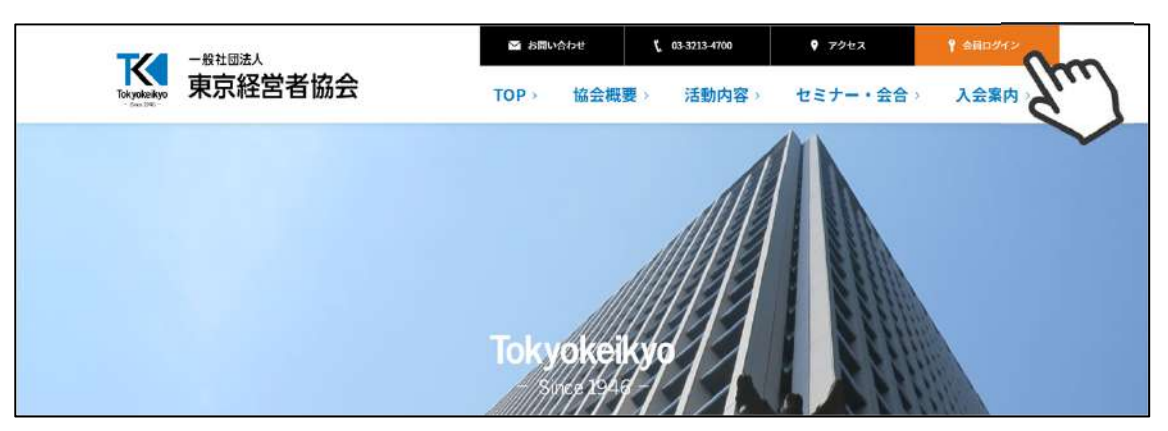

②「ログイン」をクリックしてください。

| <b>ログイン</b><br>既にシステム登録済みの方   | Em | TTELE |
|-------------------------------|----|-------|
| <b>新規登録</b><br>初めてシステムを利用される方 |    |       |

③ログイン画面に、アカウント(登録したメールアドレス)とパスワードを 入力して「ログイン」をクリックしてください。

|                                                             | 会員ログイン                                                                                                    |                     |
|-------------------------------------------------------------|----------------------------------------------------------------------------------------------------|---------------------|
| アカウント                                                       | tokyo@mail.com                                                                                                    |                     |
| パスワード                                                       | •••••                                                                                                    |                     |
| アカウントをお<br>パスワードをお<br>※マイページの<br>マイページへ<br>一般社団法人<br>個人情報保護 | たれた方はごちら   たれた方はごちら   たれた方はごちら   アカウントまたはパスワー はこちらにお進みください   利用は各種規約等への同意   ・ログインすることにより、以下の規約等へ同意したものとみなします   東京経営者協会   方針 | ドが不明な方<br>ハ(P31~33) |
| シクミネット教通し人情報の取扱                                             | <u>利用規約</u><br>扱いに関する同意事項                                                                                                   |                     |

※事務局からアカウントを受け取った方は、初回ログイン時にご登録情報の 確認・編集画面が強制的に立ち上がる場合があります。最新の情報に修正後、 ホーム画面が表示されます。

## ログインすると、ホーム画面が表示されます。

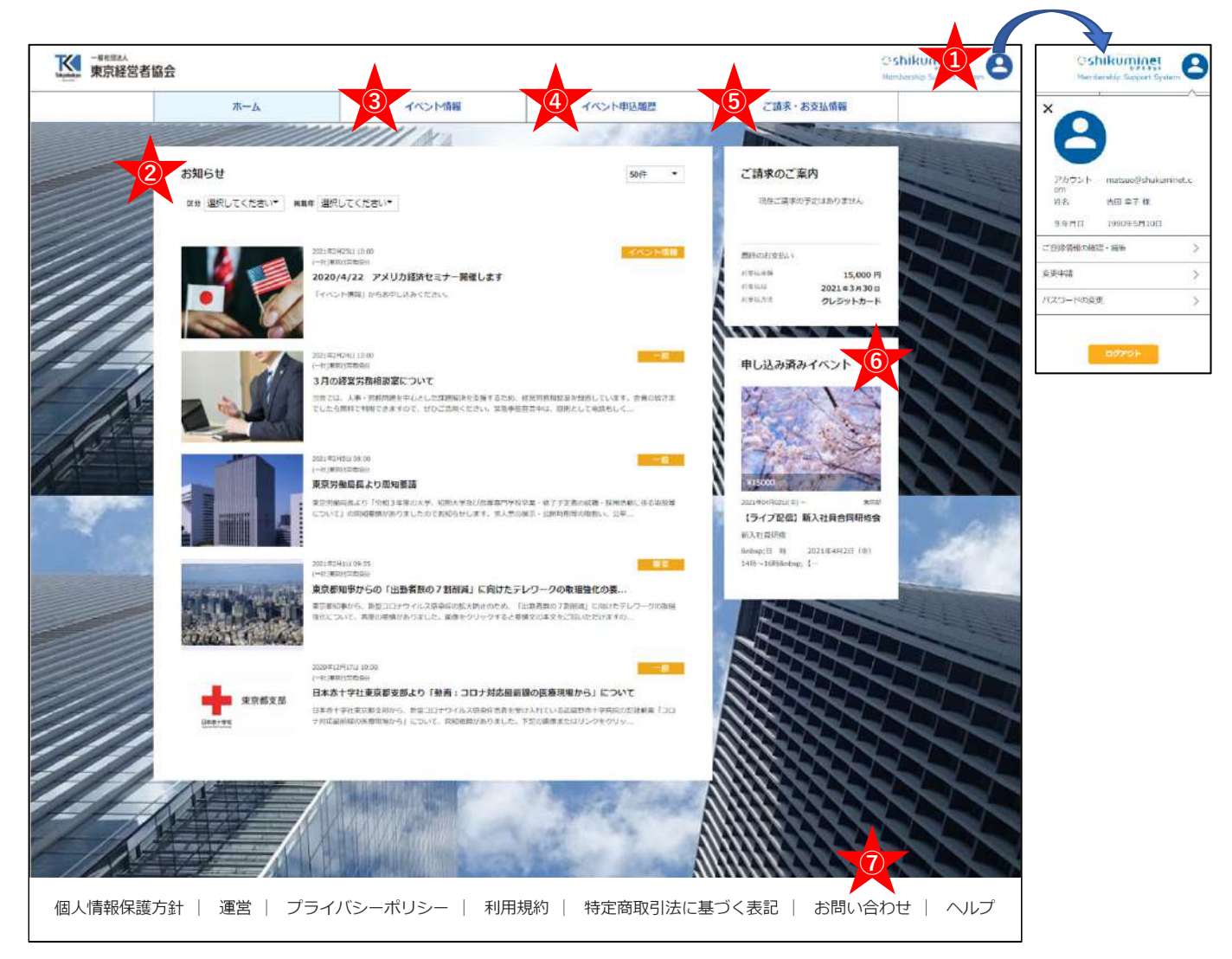

- ①【アカウント情報】
- ②【お知らせ】
- ③【イベント情報】
- ④【イベント申込履歴】
- ⑤【ご請求・お支払情報】
- ⑥【申し込み済みイベント】
- ⑦【お問い合わせ】
- アイコンにカーソルをあわせると、アカウント情報が表示されます。 登録情報の確認・変更、パスワードの変更ができます。 事務局からのお知らせが表示されます。 セミナー・会合等の情報の閲覧、申込みができます。 今までに申し込んだイベントの申込履歴が表示されます。 有料セミナー等のご請求内容と、お支払い履歴が表示されます。 現在お申込み中のセミナー・会合等の情報が表示されます。 操作方法に関するご質問や、事務局へご質問の送信ができます。

## ①マイページ内メニューの「イベント情報」をクリックしてください。

| A-#                                     | イベント情報  | イベント申込履歴     | ご請求・お支払情報      |  |
|-----------------------------------------|---------|--------------|----------------|--|
|                                         | la du   | 10 10 - 10 M |                |  |
| お知らせ                                    |         | 50件 •        | ご請求のご案内        |  |
| ■ 「「「「「「「」」」」 「「「」」 「「「」」 「「」」 「「」」 「「」 | してください* |              | 現在ご講家の予定はありません |  |
|                                         |         |              |                |  |

## ②表示されるイベントから、参加したいものを選択してください。

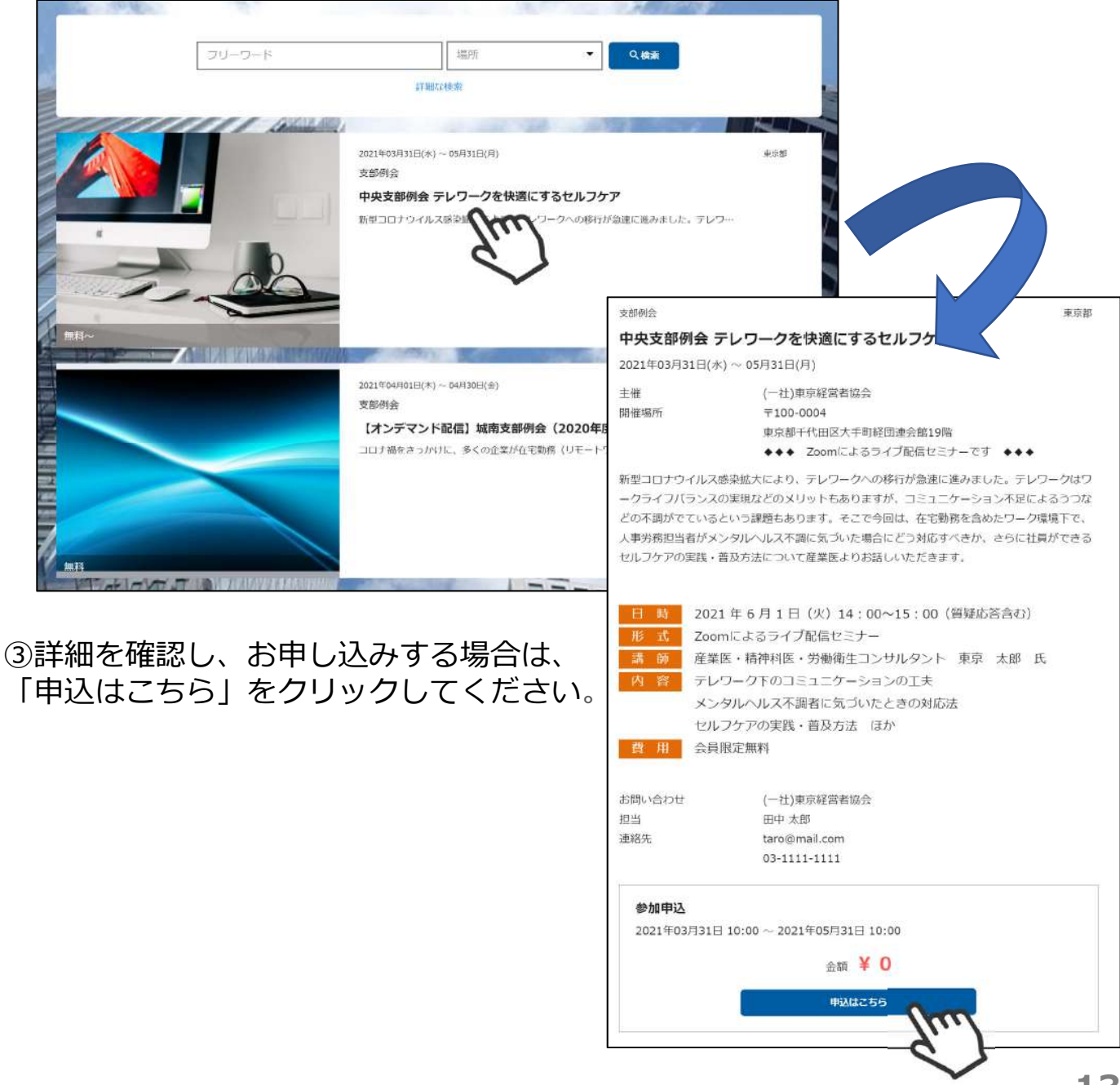

④確認画面が表示されるので、「申し込む」をクリックしてください。

| 主催 (一社)東京経営者協会 |                                         |                                                                      |
|----------------|-----------------------------------------|----------------------------------------------------------------------|
|                | 参加                                      | 申込                                                                   |
| *<br>*         | 聞催日時<br>申込期間<br>尊集人数<br>チケット価格<br>チケット数 | 2021年03月31日 ~ 2021年05月31日<br>2021年03月09日 ~ 2021年05月31日<br>100名<br>0円 |
|                | 民                                       | the second second                                                    |

⑤お申し込み内容が表示されるので、よろしければ「同意して申込」を クリックしてください。

| 主催 (一社)東京経営者協会 |                                |                                                                      |
|----------------|--------------------------------|----------------------------------------------------------------------|
|                | 参加                             | 申込                                                                   |
|                | 開催日時<br>申込期間<br>募集人数<br>チケット価格 | 2021年03月31日 ~ 2021年05月31日<br>2021年03月09日 ~ 2021年05月31日<br>100名<br>0円 |
|                | お申込                            | み内容                                                                  |
| 申込枚数 1利        | ł                              |                                                                      |
| 合計金額 0円        | I                              |                                                                      |
| 1              | 戻る                             |                                                                      |

無料のイベントの場合はここまでの手順でお申し込みが完了です。 有料イベントに申し込んだ場合、次のページに進んでください。 ⑥有料のイベントの場合は、「支払い画面へ移動」をクリックしてください。
 (※続けて他のイベントの申込をする場合は、「続けてイベントを申し込む」
 をクリックしてください。②の画面へ戻ります。)

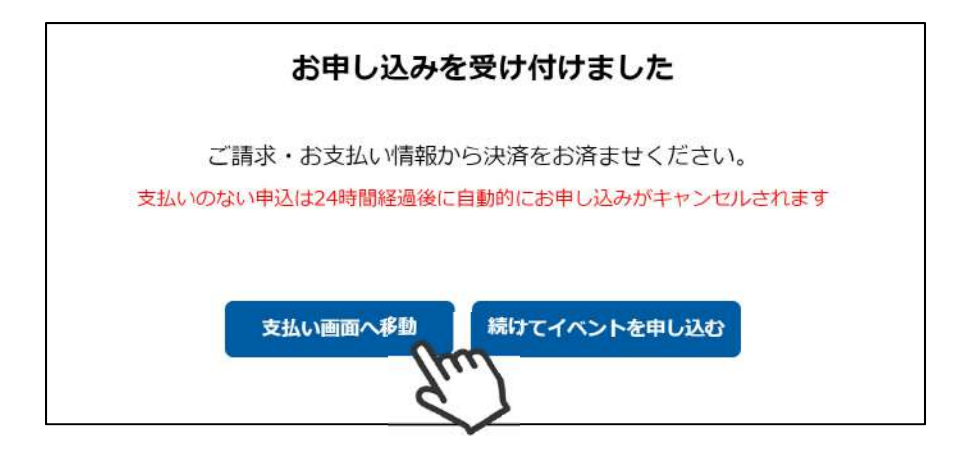

⑦イベント参加費のお支払いをすることができます。「決済する」をクリックしてください。

| 選択 | 概要                                            | 金額      |     |
|----|-----------------------------------------------|---------|-----|
|    | ご請求日:2021/04/23<br>イベント参加費:第●回 経営革新セミナー(参加申込) | 3,000 円 | 未決済 |

⑧お支払い内容を確認して、「決済する」をクリックしてください。

| お支払内容のご確                   | <b>■</b> 刃<br>100 |        |
|----------------------------|-------------------|--------|
| イベント参加費:第●回 経営革新セミナー(参加申込) |                   | 3,000円 |
| 合計                         | 1件                | 3,000円 |
| お支払方法の選携                   | 8                 |        |
| お支払方法をご選択くだ                | さい                |        |
| ● 請求書払                     |                   |        |
| 戻るが                        | ara Am            |        |

# 4. イベント申込方法(マイページ内)

⑨以上でお申し込みのお手続きは完了となります。

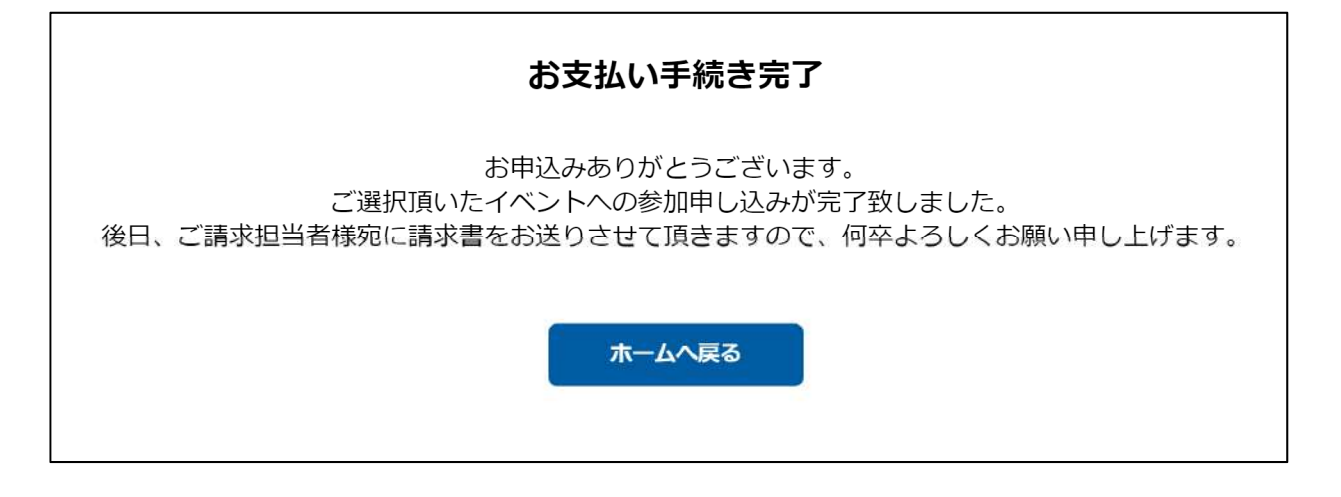

※後日、ご請求担当者宛に請求書を送付させていただきます。 ご到着次第、お振込みのご対応をお願いいたします。

申し込んだイベントをキャンセルをする場合、マイページ下部の 「お問い合わせ」よりご連絡ください。 ※「お問い合わせ」機能の詳細はP34へお進みください。

## ①マイページ内メニューの「イベント申込履歴」をクリックしてください。

| <br>A-A              | イベント情報      | イベント申込局歴 | ご請求・お支払情報      |   |
|----------------------|-------------|----------|----------------|---|
| お知らせ                 |             | 5010     | ご請求のご案内        | 1 |
| 区分 選択してください* 新新年 選択! | Jてください*     |          | 現在ご講家の予定はありません |   |
| 2021 524             | \$25H 10:00 | イベント情報   | MADESIN'S      |   |

## ②イベントの申込履歴が表示されます。

|                         | イベント申込履歴 |        |                 |             |               |    |
|-------------------------|----------|--------|-----------------|-------------|---------------|----|
| イベント                    | チケット     | 価格     | 購入枚数            | 申込日         | 申込状況          | 出欠 |
| 第●回 経営革新セミナー            | 参加申込     | 3,000円 | 1枚              | 2021年04月23日 | 支払待ち<br>(決済中) |    |
| 中央支部例会 テレワークを快適にするセルフケア | 参加申込     | 0円     | <mark>1枚</mark> | 2021年05月26日 | 申込済           |    |
| 001421                  | 参加申し込み   | 3,000円 | 1枚              | 2021年05月26日 | 支払待ち<br>(決済中) | ~  |

## ①マイページ内メニューの「ご請求・お支払情報」をクリックしてください。

| A-A                                 | イベント情報                                                                     | イベント申込届歴 | ご請求・お支払情報                                                       |  |
|-------------------------------------|----------------------------------------------------------------------------|----------|-----------------------------------------------------------------|--|
| お知らせ<br>xx 選択してください* MRA# 選択        |                                                                            | 5017 •   | ご請求のご案内<br>現在ご業和の予定はありません                                       |  |
| 2011 E94<br>(+1)VR<br>2020/<br>Fr43 | 4355430-000<br>WICHTHER<br><b>4/22 アメリカ経済セミナー開催します</b><br>ト連載」からお中し込みください、 | イベント情報   | 開発にあらきましい<br>お生化生体 15,000円<br>の支払口 2021年3月30日<br>が主払力系 クレジットカード |  |

#### ②現在のご請求内容と、過去のお支払い履歴が表示されます。

| 選択                        | 概要                                                                                                    |                             | 金額                         |                   |
|---------------------------|----------------------------------------------------------------------------------------------------|-----------------------------|----------------------------|-------------------|
|                           | ご請求日:2021/04/23<br>イベント参加費:第●回 経営革新セミナー(参加申込)                                                                                                    |                             | 3,000 면                    | 月 未決              |
|                           | 決済する                                                                                                    |                             |                            |                   |
|                           |                                                                                                    |                             |                            |                   |
|                           | お支払い履歴                                                                                                    |                             |                            |                   |
| の画面                       | お支払い履歴<br>から出力できる領収書はしゅくみねっと株式会社名義の領収書です。<br>東京経営者協会名義の領収書が必要な方は、恐れ入りますがページ末尾の「お問い合わt<br>概要                                                         | さ」から事務局<br>金額               | 苑にお申し付けくださ<br>お支払方法        | さい。<br><b>領収書</b> |
| の画面<br>-社)<br>ご請求I<br>イベン | お支払い履歴<br>から出力できる領収書はしゅくみねっと株式会社名義の領収書です。<br>東京経営者協会名義の領収書が必要な方は、恐れ入りますがページ末尾の「お問い合わt<br>概要<br>ヨ : 2021/04/23<br>ト参加費:中央支部例会 テレワークを快適にするセルフケア(参加申込) | さ」から事務局<br><b>金額</b><br>0 円 | 宛にお申し付けくださ<br><b>お支払方法</b> | さい。<br>顔収書        |

①マイページ右上のアイコンにカーソルをあわせて、アカウント情報を表示 させ、「ご登録情報の確認・編集」をクリックしてください。

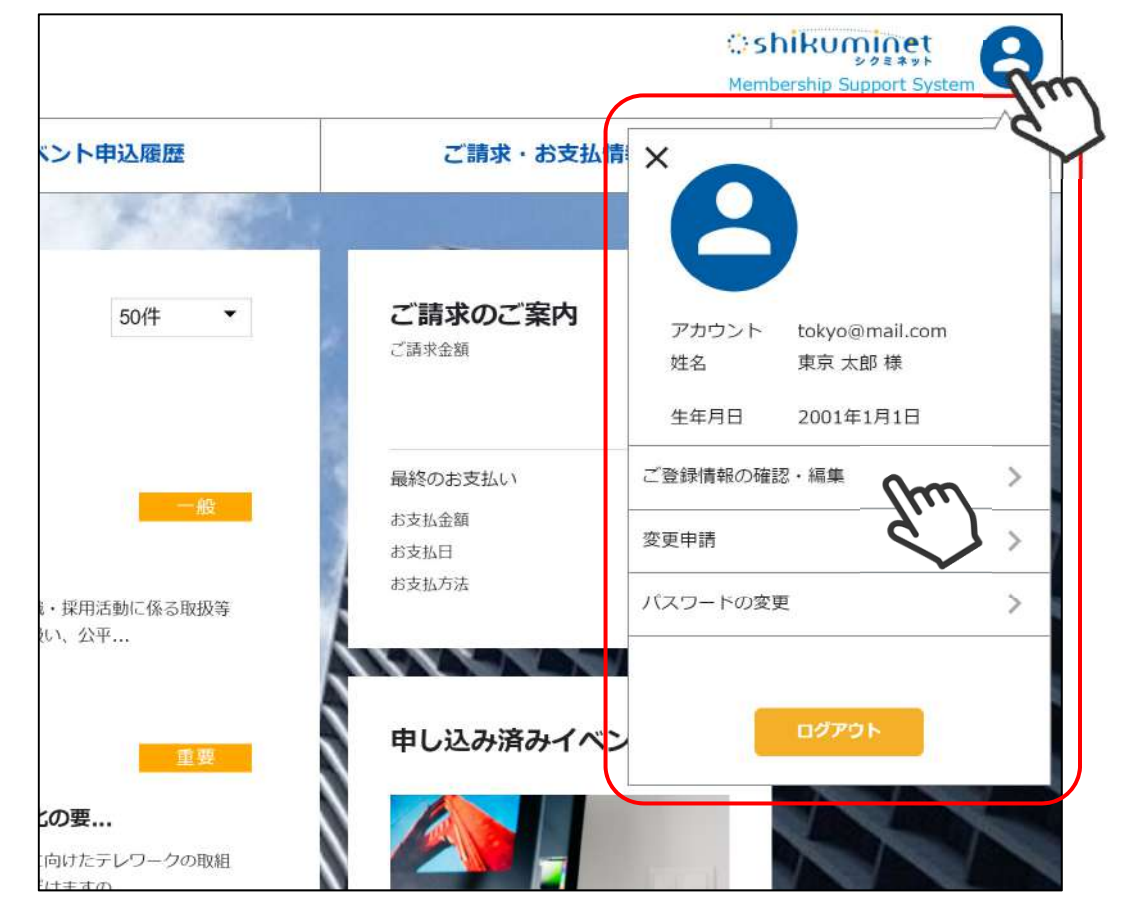

②「編集する」をクリックして、登録内容を変更し、一番下の「次へ」を クリックしてください。

| 商曲号      | 100046                                  |                          |        |
|----------|-----------------------------------------|--------------------------|--------|
| â0       | 田市                                      | 苹子                       |        |
|          |                                         |                          | $\sim$ |
|          |                                         |                          |        |
| 豪厳の質問の答え | 日中                                      |                          |        |
| 台列種別     | (4) (4) (4) (4) (4) (4) (4) (4) (4) (4) | <ul> <li>登録済み</li> </ul> | *      |
| A.横登録日   |                                         |                          |        |

③確認画面が表示されるので、変更内容を確認し「更新」をクリックして ください。

|       |                                                                                                    | ご登録物             | <b>装</b> 单键           | BETS |
|-------|----------------------------------------------------------------------------------------------------|------------------|-----------------------|------|
|       | 08810                                                                                                    | 106959           |                       |      |
|       | 0.000                                                                                                    | 891.4%           | 億7                    |      |
|       | 158(1-41                                                                                                    | 2.24             | 202                   |      |
|       | 1111                                                                                                    | 女性               |                       |      |
|       | 1.44913                                                                                                    | 1985/12/16       |                       |      |
|       | 100.01916                                                                                                    | 東京事業所            |                       |      |
|       | 1042.0                                                                                                    | 11事業部            |                       |      |
|       | 12745                                                                                                    | 主任               |                       |      |
|       | $(d-Q_{1}T)^{2}(Q_{2},Z_{1})$                                                                                  | ysuzuki@mail.c   | om                    |      |
|       |                                                                                                    | 送る               |                       |      |
|       | $d=h \in \mathbb{P} \setminus \{0\} \in \mathbb{Z}_{+}^{\infty}$                                               | -2               |                       |      |
|       |                                                                                                    | 送らない             |                       |      |
|       | $\beta = \beta_0 T (0_0, 2, 3)$                                                                                | kanaseni./<br>≨( |                       |      |
|       |                                                                                                    | 送ら際い             |                       |      |
|       | ALL-VERMENT                                                                                                    | 动物和量             |                       |      |
| ct.15 |                                                                                                    |                  |                       |      |
|       | and a second second second second second second second second second second second second second second second | 1/9-0004         |                       |      |
|       | areas -                                                                                                    | and the second   |                       |      |
|       | and the second                                                                                                 | 1.141018         |                       |      |
|       | iter .                                                                                                    | + 10             |                       |      |
|       | 1000                                                                                                    | 1772283848       | 100-0-00 + 0 MI       |      |
|       | Walth                                                                                                    | 1103025980       | 2000-2010-2014 (1990) |      |
|       | 404015                                                                                                    | 03-3213-4700     |                       |      |
|       | VAX ID-10                                                                                                    | 03-3213-4700     |                       |      |
|       | WHEN PERSON NAME                                                                                               | 学生時代のアル          | (-f )-(± 7            |      |
|       | Animo Matterio Anice                                                                                           | コンビニ             |                       |      |
|       | =14910                                                                                                    | 细人               |                       |      |
|       | $\chi_{W}\!=\!\psi_{i}\chi$                                                                                    | <b>登</b> 徒進み     |                       |      |
|       | 10,0121947                                                                                                    |                  |                       |      |
| オブション |                                                                                                    |                  |                       |      |
|       | Rig                                                                                                    |                  |                       |      |
|       |                                                                                                    |                  |                       |      |
|       | 1                                                                                                    | 86               |                       |      |
|       |                                                                                                    |                  | Int                   |      |

④変更内容が更新され、登録されているメールアドレスのうち、「送付する」に設定してあるものに「会員情報変更のご案内」が送信されます。

|                                                                                        | 以下のメールアドレスに「会員情報変更のご案内」をお送りしました。                                                                                              |
|----------------------------------------------------------------------------------------|----------------------------------------------------------------------------------------------------|
|                                                                                        | ysuzuki@mail.com                                                                                                    |
| メールが届け                                                                                 | かない場合は、お手数ですが下記をご確認の上、再度 最初から登録をやり直してください。                                                                                    |
| <ul> <li>メールアド</li> <li>URL付きメ</li> <li>メールの受</li> <li>「迷惑メー</li> <li>セキュリテ</li> </ul> | レスが間違っているか確認する。<br>ールの受信/拒否設定がされていないか確認する。<br>悟/拒否設定がされていないか確認する。<br>・ルフォルダー」等に減り分けられていないか確認する。<br>イの設定で受信できない状態になっていないか確認する。 |
|                                                                                        | *-4^ Im                                                                                                    |

 マイページ右上のアイコンにカーソルをあわせて、アカウント情報を表示 させ、「パスワードの変更」をクリックしてください。

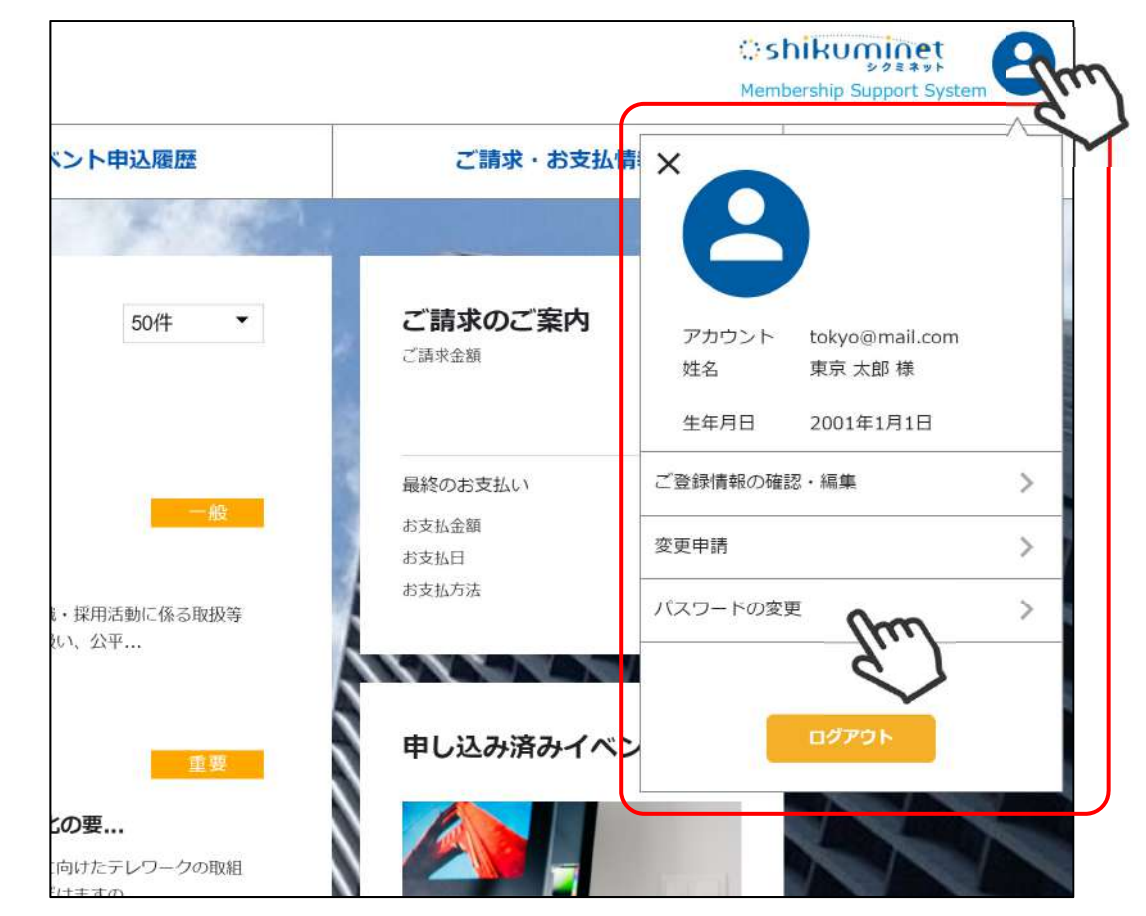

①「現在のパスワード」と、「新しいパスワード」
 「新しいパスワード(確認用)」を入力して
 「変更」をクリックしてください。パスワードが変更されます。

| パスワード設定        |                                           |  |
|----------------|-------------------------------------------|--|
| 現在のパスワード       | 須 ••••••                                  |  |
| 新しいパスワード 🛛     | A                                         |  |
| 新しいパスワード (確認用) | タ<br>・・・・・・・・・・・・・・・・・・・・・・・・・・・・・・・・・・・・ |  |
|                | パスワードを変更します<br>よろしいですか?                   |  |

初回申込(アカウント登録を行っていない方)

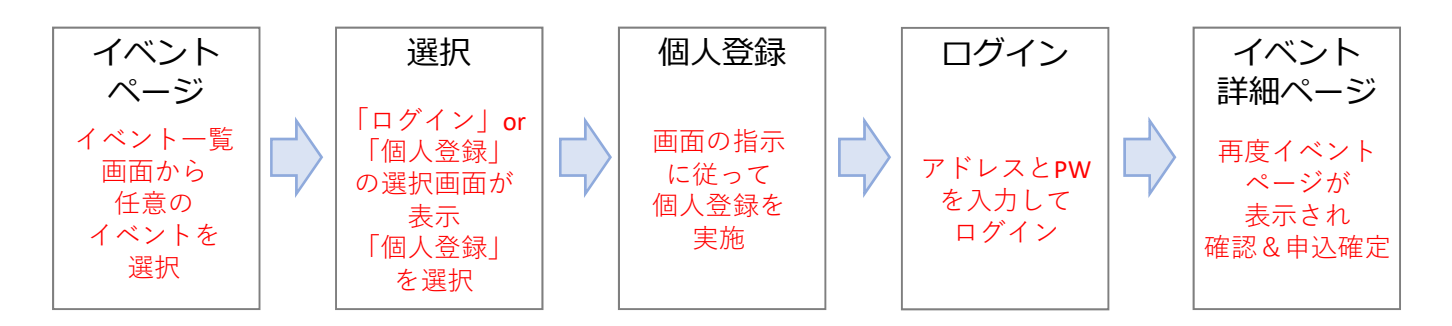

- ・初めてイベントに申込む方は個人登録を実施し、イベントへ申込んでください。
- ・個人登録時に、会員企業の従業員or非会員企業の従業員かを判定します。 非会員企業の従業員の方はお申込みすることができません。

#### 2回目以降(すでにアカウント登録済みの方)

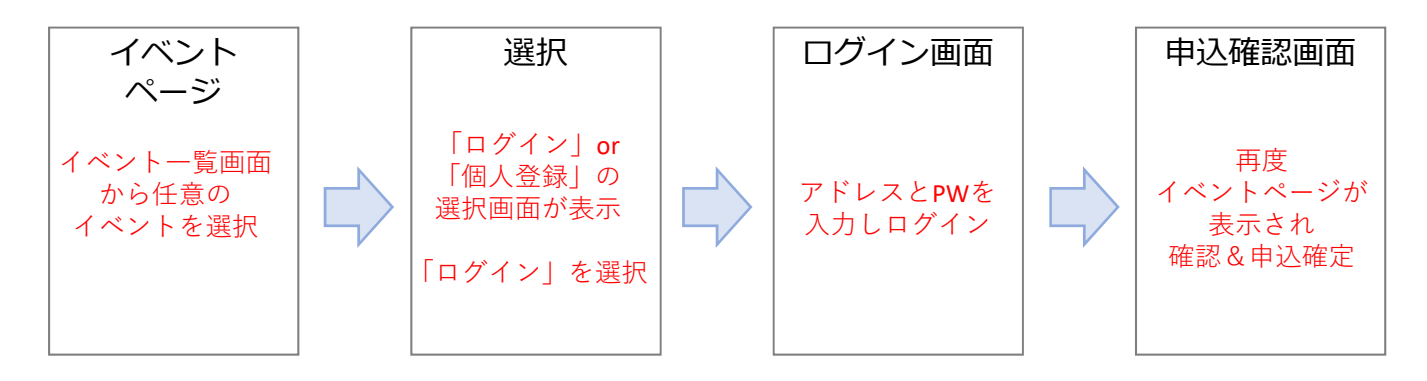

- ・個人登録した方は、2回目以降ログインをしてから申込みをお願いいたします。
- ・同じアドレスでの重複登録は行えません。
- ・事務局からアカウントの通知があった方は、こちらの手順にてお申込み ください。

### ①ホームページ内の「セミナー・会合」をクリックしてください。

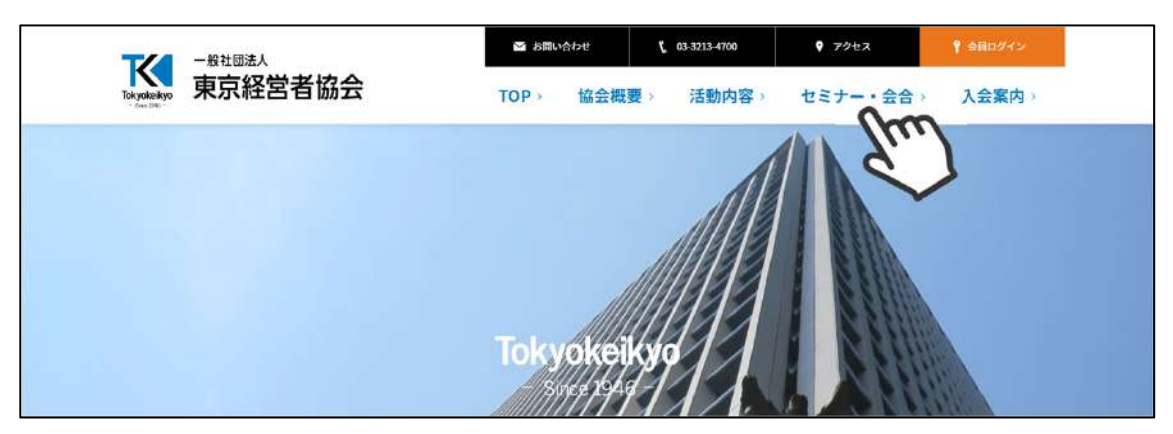

②表示されるイベントから、参加したいイベントを選択してください。

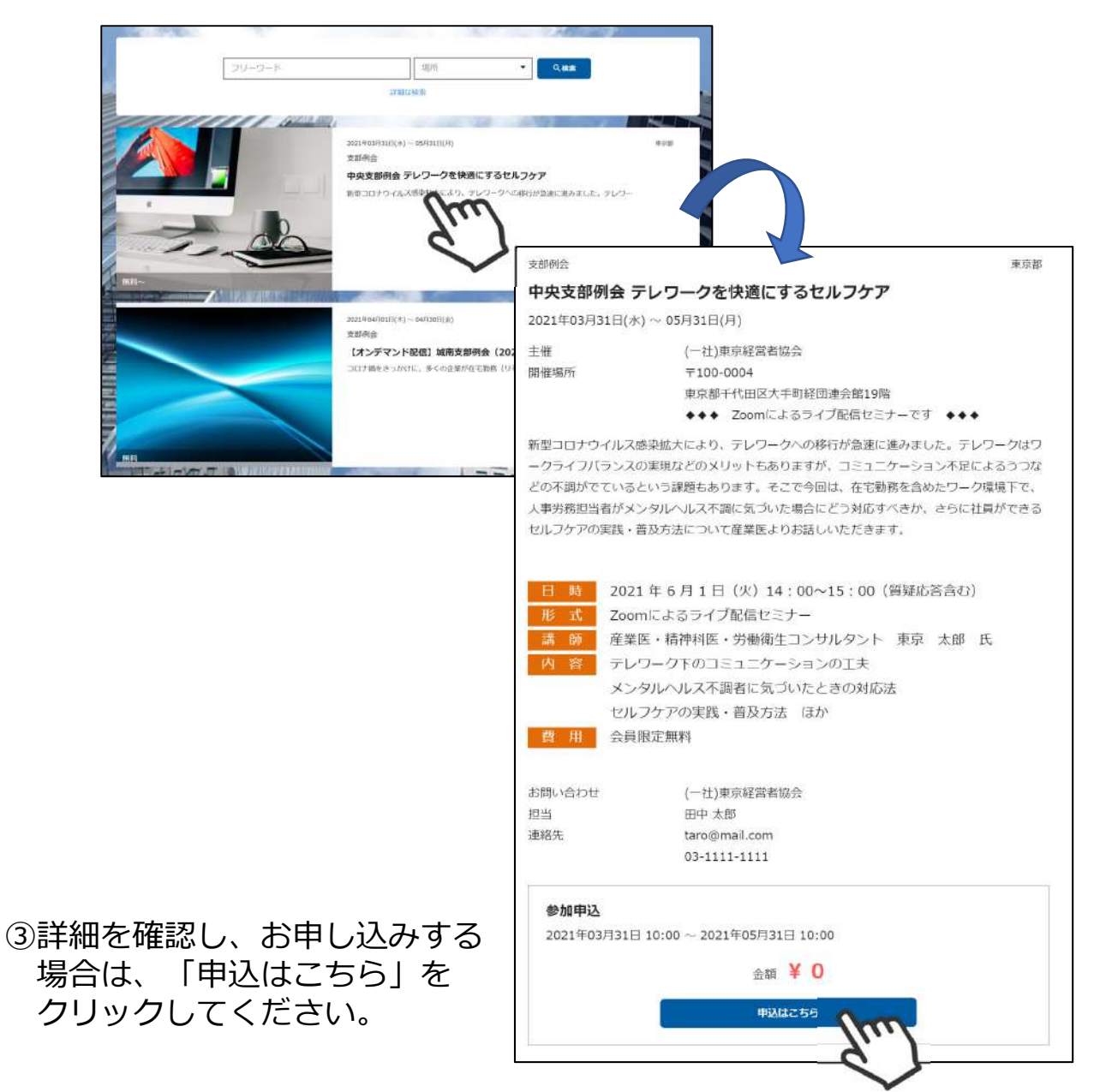

### ④名前とメールアドレスを入力して「同意して次へ」をクリックしてください。

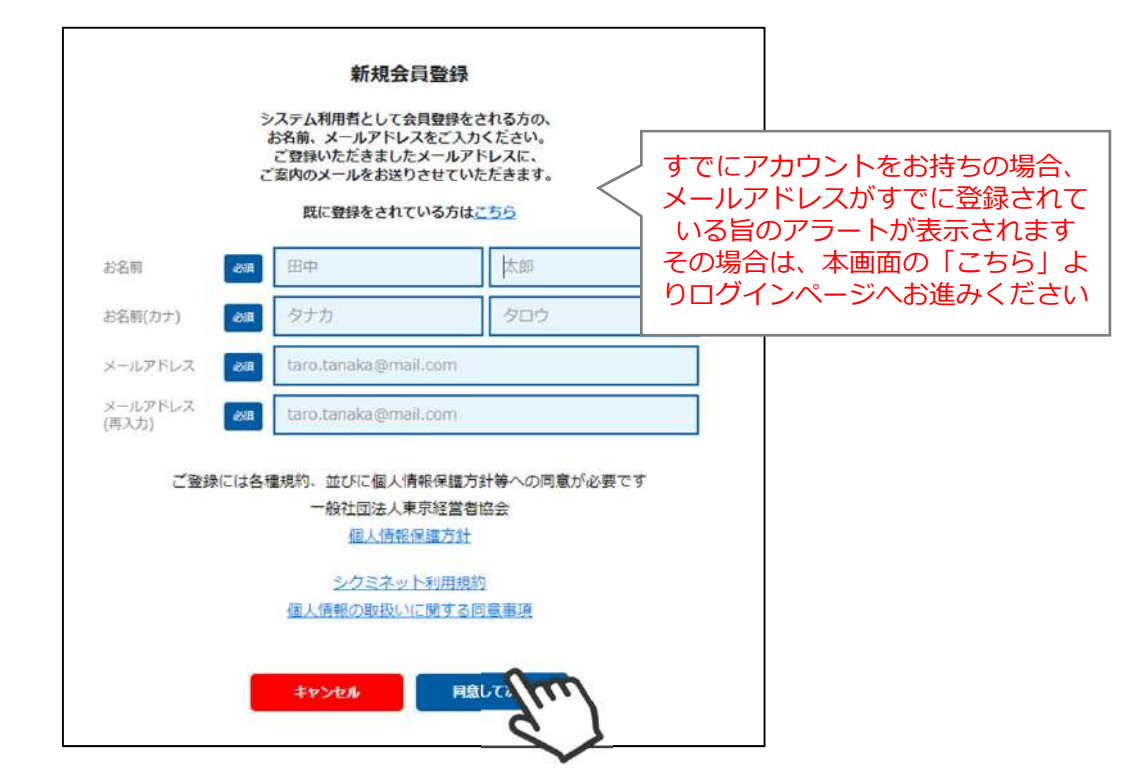

⑤メールアドレスの確認画面が表示されるので、間違いがなければ「送信」 をクリックしてください。その後、ご自身のメール受信BOXを確認し、 メール内のURLをクリックしてください。

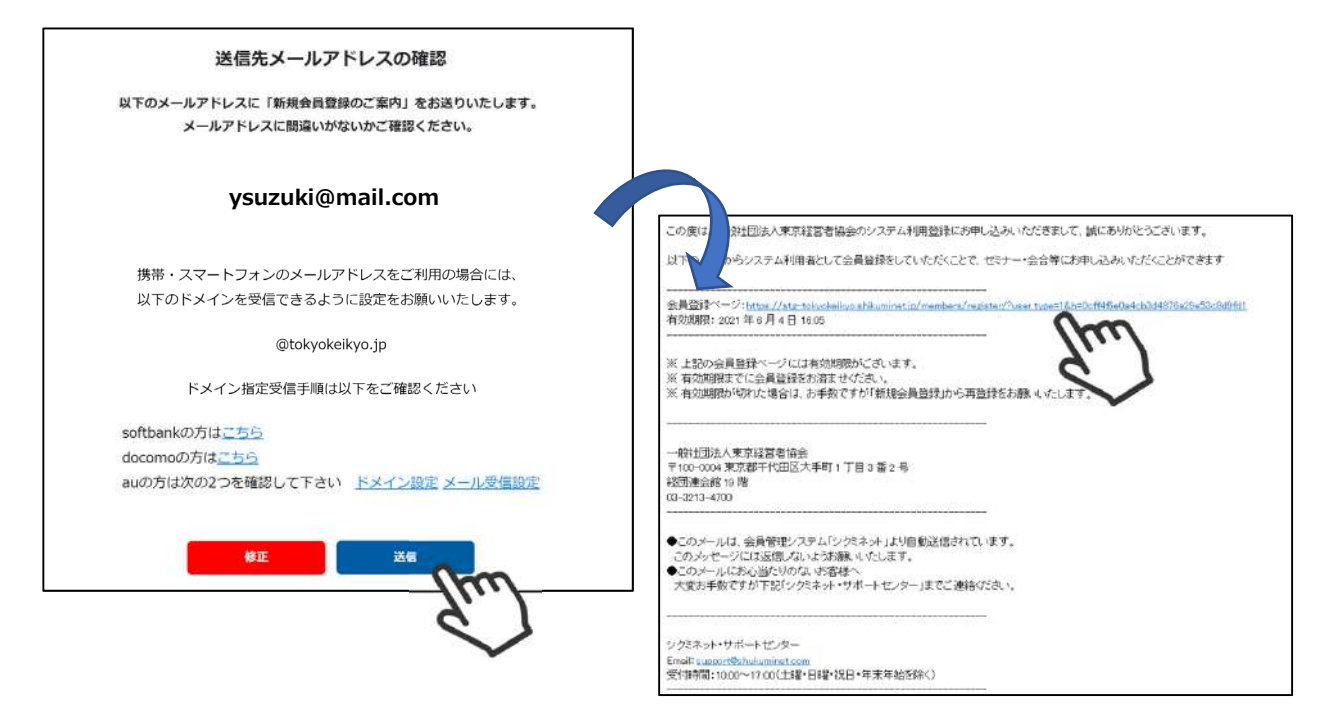

#### ⑥個人情報の入力フォーマットが表示されるので、必要情報を入力して 「次へ」をクリックしてください。

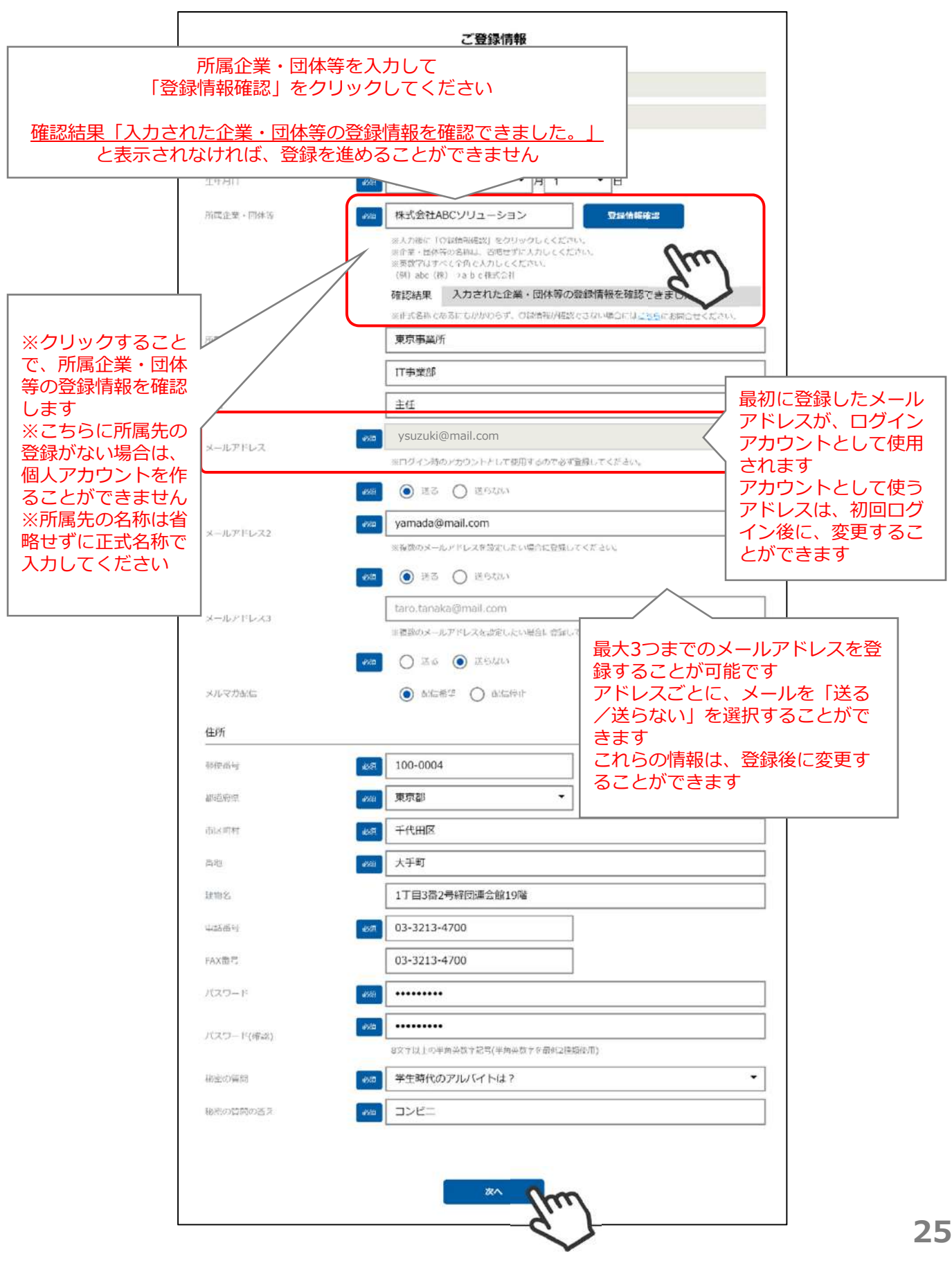

## ⑦確認画面が表示されるので、入力内容を確認し、問題なければ「登録」を クリックしてください。

|       |          | ご登録           | 青報           | #E43 |
|-------|----------|---------------|--------------|------|
|       | 会員番号     | 106959        |              |      |
|       | 氏名(姓)    | 鈴木            | 優子           |      |
|       | 氏名(セイ)   | スズキ           | בלב          |      |
|       | 19.50    | 女性            |              |      |
|       | 生年月日     | 1985/12/16    |              |      |
|       | 所属事業所    | 東京事業所         |              |      |
|       | 所属部署     | IT事業部         |              |      |
|       | 役職       | 主任            |              |      |
|       | メールアドレス  | ysuzuki@mail  | .com         |      |
|       |          | 送る            |              |      |
|       | メールアドレス2 | suzuki1234@   | freemail.com |      |
|       |          | 送る            |              |      |
|       | メールアドレス3 | a.            |              |      |
|       |          | 送らない          |              |      |
|       | メルマガ配信   | 配信希望          |              |      |
| 住所    |          |               |              |      |
|       | 即使番号     | 100-0004      |              |      |
|       | 都道府県     | 東京都           |              |      |
|       | 市区町村     | 千代田区          |              |      |
|       | 番地       | 大手町           |              |      |
|       | 建物名      | 1丁目3番2号経      | 団連会館19階      |      |
|       | 载话番号     | 03-3213-4700  | )            |      |
|       | FAX番号    | 03-3213-4700  | )            |      |
|       | 秘密の質問    | 学生時代のアル       | パイトは?        |      |
|       | 秘密の質問の答え | コンビニ          |              |      |
|       | 会員種別     | 個人            |              |      |
|       | ステータス    | 登録済み          |              |      |
|       | 会貢登録日    | 5 <b>1</b> 70 |              |      |
| オプション |          |               |              |      |
|       | なし       |               |              |      |
|       |          |               |              |      |
|       |          | 戻る            |              |      |
|       |          |               |              |      |

# 4. イベントの申込み完了

## ⑧「ログインしてイベント申込へ」クリックしてください。

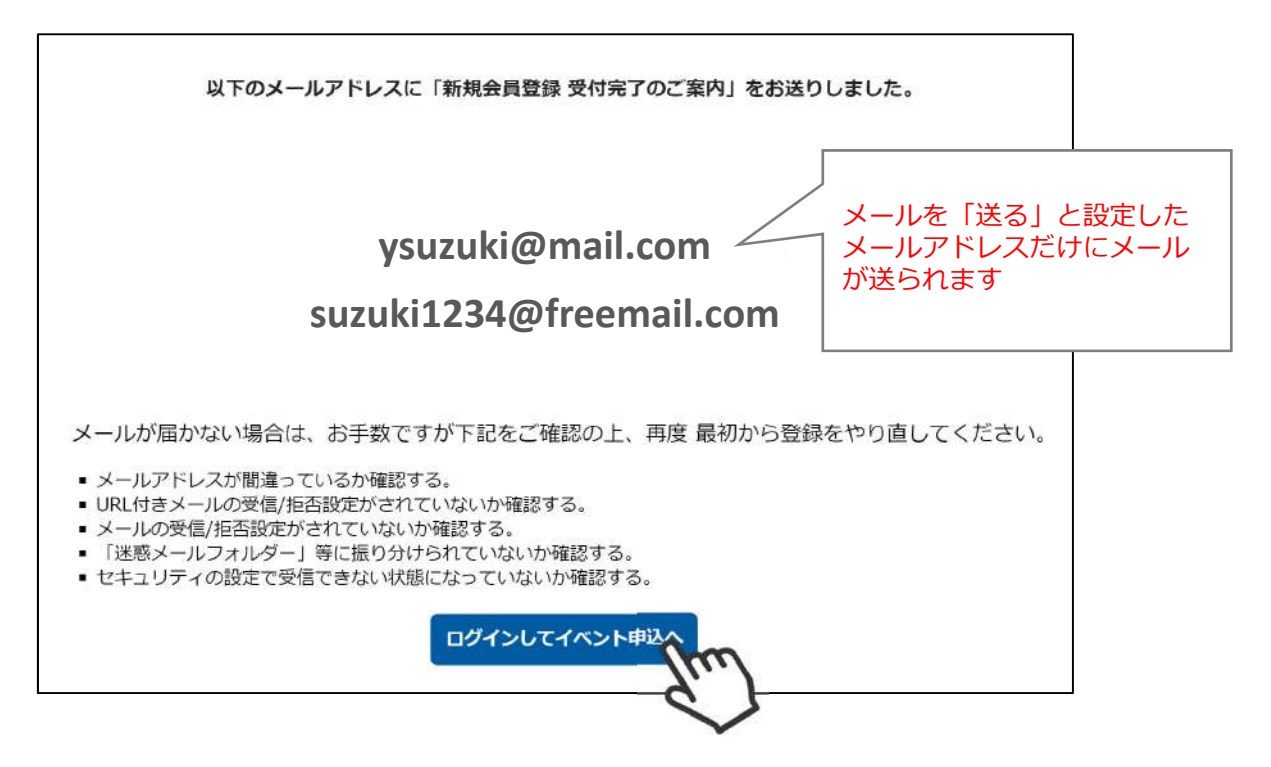

#### ⑨お申し込み内容が表示されるので、「同意して申込」をクリックして ください。

| 主催 (一社)東京経営者協会 |                                |                                                                      |  |
|----------------|--------------------------------|----------------------------------------------------------------------|--|
|                | 参加                             | 申込                                                                   |  |
|                | 開催日時<br>申込期間<br>募集人数<br>チケット価格 | 2021年03月31日 ~ 2021年05月31日<br>2021年03月09日 ~ 2021年05月31日<br>100名<br>0円 |  |
|                | お申辺                            | み内容                                                                  |  |
| 申込枚数 1         | 枚                              |                                                                      |  |
| 合計金額 0         | 円                              |                                                                      |  |
|                | 展る                             | Falt the                                                             |  |

無料参加可能なイベントの場合はここまでの手順でお申し込みが完了です。 有料イベントに申し込んだ場合、P15に進んでください。 マイページでできることの詳細は、P13以降をご確認ください。

## ①ホームページ内の「セミナー・会合」をクリックしてください。

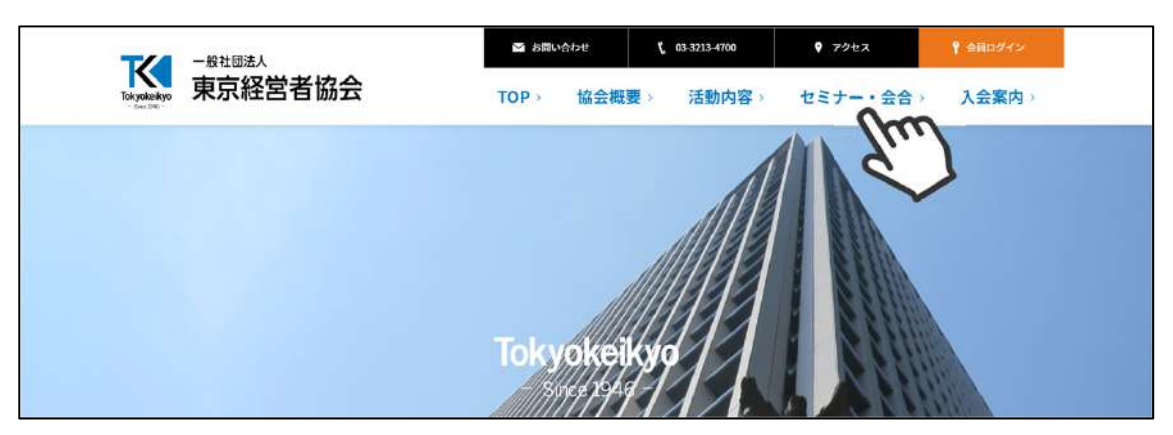

②表示されるイベントから、参加したいイベントを選択してください。

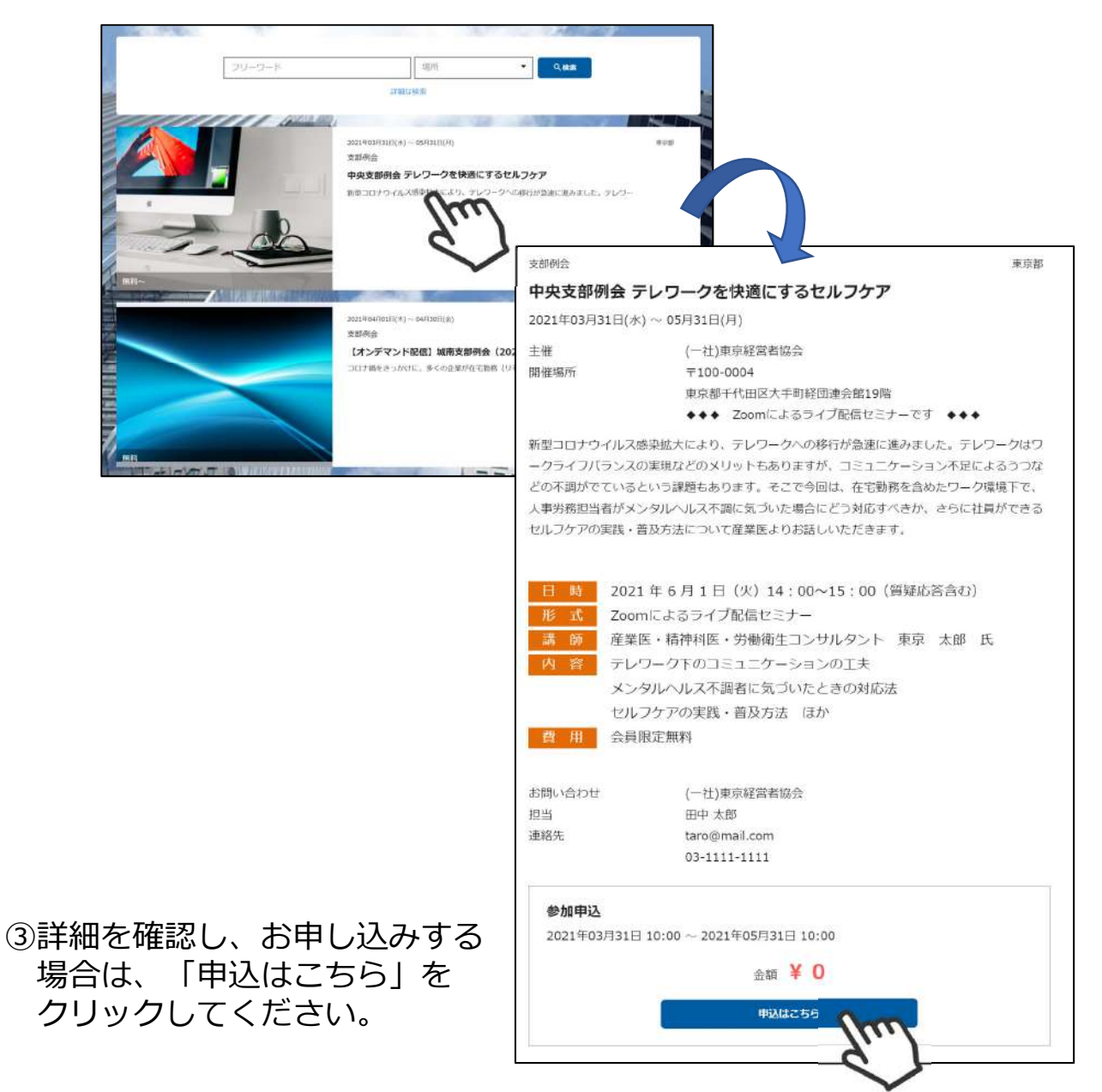

④確認画面が表示されるので、「申し込む」をクリックしてください。

| 参加申込                                                                                                    |
|----------------------------------------------------------------------------------------------------|
|                                                                                                    |
| 開催日時       2021年03月31日~2021年05月31日         中込期間       2021年03月0日~2021年05月31日         身集人数       100名         チケット価格       0円         チケット数       1 |

⑤「ログイン」をクリックしてください。

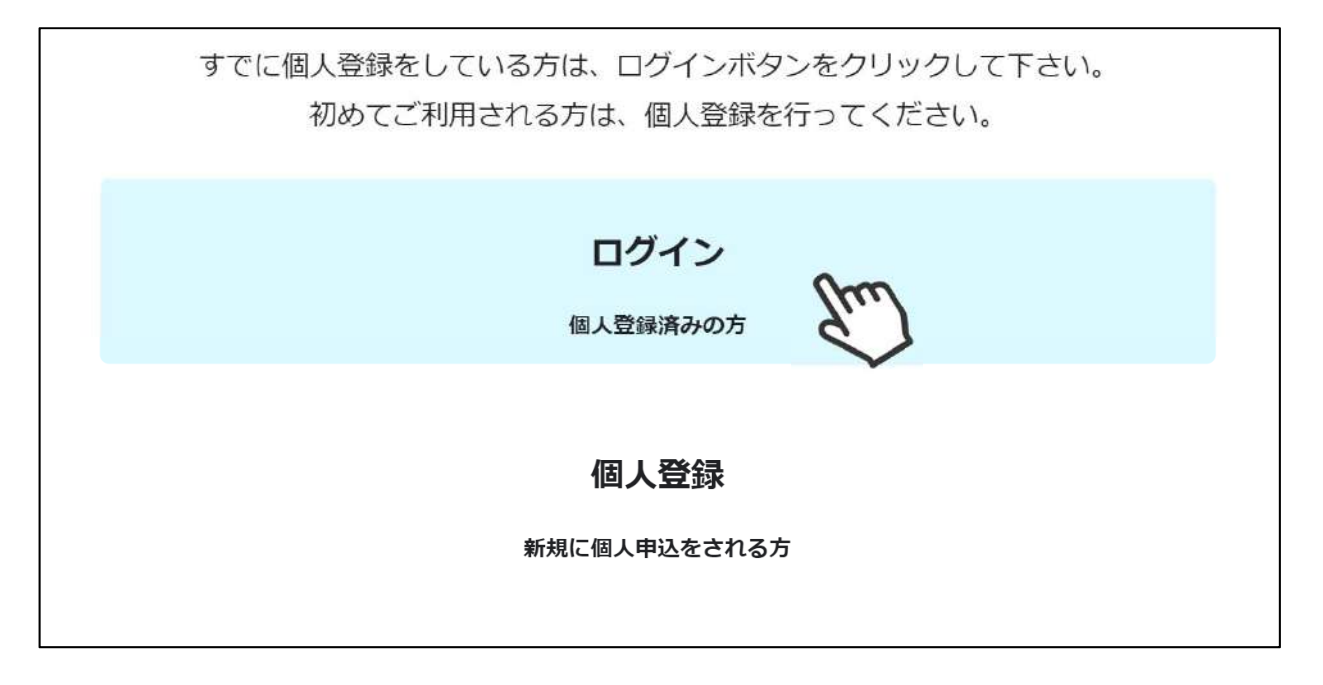

# ⑥ログイン画面に、アカウント(登録したメールアドレス)とパスワードを入力して「ログイン」をクリックしてください。

|                   | 会員ログイン                                                                       |
|-------------------|------------------------------------------------------------------------------|
| アカウント             | tokyo@mail.com                                                               |
| パスワード             | ••••••                                                                       |
| アカウントを<br>パスワードを  | 忘れた方は <u>ごちら</u> アカウントまたはパスワードが不明な方<br>忘れた方は <u>ごちら</u> はこちらにお進みください(P31~33) |
| ※マイページの<br>マイページへ | 利用は各種規約等への同意が必要になります<br>ログインすることにより、以下の規約等へ同意したものとみなします                      |
| 一般社団法人國           | 東京経営者協会<br><u>与針</u>                                                         |
| シクミネット和個人情報の取り    | <u> 利用規約</u> <u> 及いに関する同意事項</u>                                              |

⑦お申し込み内容が表示されるので、「同意して申込」をクリックして ください。

|      | 参加                             | 申込                                                                   |  |
|------|--------------------------------|----------------------------------------------------------------------|--|
|      | 開催日時<br>申込期間<br>募集人数<br>チケット価格 | 2021年03月31日 ~ 2021年05月31日<br>2021年03月09日 ~ 2021年05月31日<br>100名<br>0円 |  |
|      | お申込                            | み内容                                                                  |  |
| 申込枚数 | 1枚                             |                                                                      |  |
| 合計金額 | 0円                             |                                                                      |  |
|      | 戻る                             | 同意して申2                                                               |  |

無料参加可能なイベントの場合はここまでの手順でお申し込みが完了です。 有料イベントに申し込んだ場合、P15に進んでください。

#### 【アカウントを忘れてしまった場合】

 ①ログイン画面で「アカウントを忘れた方はこちら」をクリック してください。

| 会員ログイン                                                                                                    |  |  |  |  |
|----------------------------------------------------------------------------------------------------|--|--|--|--|
| アカウント 1234567                                                                                                    |  |  |  |  |
| パスワード                                                                                                    |  |  |  |  |
| アカウントを忘れた方は <u>こちら</u><br>ハスワートを忘れた方は <u>こちら</u><br>※マイベージの利用は各種規約等へのの、必要になります<br>マイページへログインすることにより、以下の規約等へ同意したものとみなします |  |  |  |  |
| 一般在回法人東京経営者協会 個人情報保護方針                                                                                                  |  |  |  |  |
| シクミネット利用規約<br>個人情報の取扱いに関する同意事項<br>ログイン                                                                                  |  |  |  |  |

#### ②アカウント照会画面に登録している「氏名」と「生年月日」 「メールアドレス」を入力のうえ、「次へ」をクリックしてください。

| アカウント照会 |                                 |  |  |  |
|---------|---------------------------------|--|--|--|
|         | ご登録いただいております情報をご入力ください          |  |  |  |
| 氏名      | 239. 姓名                         |  |  |  |
| 生年月日    | X组 YYYY/MM/DD                   |  |  |  |
| メールアドレス | taro.tanaka@mail.com            |  |  |  |
|         | 戻る 次へ<br>初回ログインの方は、団体管理者にお問い合わせ |  |  |  |

③登録している「秘密の質問」が表示されますので、
登録している「答え」を入力して「次へ」をクリックしてください。

| 秘密の質問                   |  |
|-------------------------|--|
| ご登録された秘密の質問のご回答をご入力ください |  |
| 学生時代のアルバイトは?            |  |
| 必須秘密の質問の答え              |  |
| ログイン画面へ戻る次へ             |  |

④答えが正しければ、アカウントが表示されます。

| あなたのアカウント                                  |
|--------------------------------------------|
| yoshida.s@mail.com                         |
| アカウントは重要な情報です、必ず忘れないようにしましょう。<br>ログイン画面へ戻る |

#### 【パスワードを忘れてしまった場合】

①ログイン画面で「パスワードを忘れた方はこちら」をクリックしてください。

|                                                             | 1234307                           |                   |         |       |
|-------------------------------------------------------------|-----------------------------------|-------------------|---------|-------|
| バスワード                                                       |                                   |                   |         |       |
| <u>7カウントを</u><br>(フロードを)                                    | 忘れた方はこちら                          |                   |         |       |
| (インートを                                                      | EA DEMIL                          | 2                 |         |       |
| (マイページの                                                     | 利用は各種規約等へ                         | 必要になります           |         |       |
| 《マイページの<br>マイページへ                                           | 利用は各種規約等へ<br>ログインすることに            | 必要になります<br>の規約等へ同 | 意したものとお | みなします |
| <ul> <li>マイページの</li> <li>マイページへ</li> <li>一般社団法人!</li> </ul> | 利用は各種規約等へ<br>ログインすることに<br>東京経営者協会 | 必要になります<br>の規約等へ同 | 意したものとる | みなします |

②登録している「アカウント(メールアドレス)」、「お名前」を入力して 「次へ」をクリックしてください。

確認画面が表示されるので、メールアドレスに問題がなければ「送信」を クリックしてください。

|       | 仮パスワード                                          | 発行                                | メール送信の確認                               |
|-------|-------------------------------------------------|-----------------------------------|----------------------------------------|
| 2     | 仮パスワードを発行い<br>登録いただいておりますお名前とメー,                | Nたします<br>ルアドレスをご入力ください            | 下記のメールアドレスに、パスワード再設定をご案内するメールをお送りいたします |
| アカウント | 🚧 taro.tanaka@mail.com                          |                                   |                                        |
| お名前   | 2017 姓                                          | 名                                 | yoshida.s@mail.com                     |
| 携     | 帯アドレスの場合は、PCメールを受信<br>設定をお願いしま<br>[ドメイン指定]@toky | 可能または、ドメインの受信<br>す。<br>okeikyo.jp | よろしいですか?                               |
|       | <u>₹</u>                                        | * fra                             | 1000000000000000000000000000000000000  |

③入力したメールアドレスに、仮パスワードが届きますので、仮パスワードで ログインしてください。

※ログインしたら、新しいパスワード設定画面が表示されるので、ご自身で 新しいパスワードを設定してください。 ①マイページ下部の「お問い合わせ」をクリックしてください。

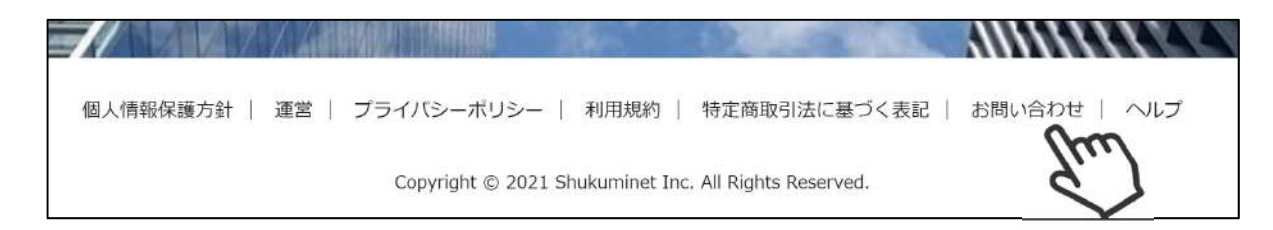

②操作方法に関するご質問や、東京経営者協会へのご質問を入力して 「確認」ボタンをクリック。

|                 | 間い合わせフォーム                                                       |   |
|-----------------|-----------------------------------------------------------------|---|
| 15-81           | · 如 東京 太郎                                                       |   |
| 氏名(カナ)          | 88 PO#30 980                                                    |   |
| メールアドレス         | zal tokya@mail.com                                              |   |
| <b>陈</b> v合わせ区分 | 2011 登録内容に関して                                                   | • |
|                 | 登録しているメールアドレスを変更したいのですが、どうすればよいですか?                             |   |
| CBA             |                                                                 |   |
|                 |                                                                 |   |
|                 | 携帯・スマートフォンのメールアドレスをご利用の場合には、                                    |   |
|                 | 以下のドメインを受信できるように設定をお願いいたします。                                    |   |
|                 | @takyokeikyo.jp                                                 |   |
|                 | ドメイン指定映信手順け以下をご確認ください                                           |   |
|                 | softbankの方は <u>ごちら</u>                                          |   |
|                 | docomoの方は <u>こちら</u><br>auの方は次の2つを確認して下さい <u>ドメイン設定 メール受信設定</u> |   |
|                 |                                                                 |   |
|                 | *-448 HE 100                                                    |   |

③内容を確認して、「送信」をクリックしてください。

|         | お問い合わせ内容をご確認ください                    |    |
|---------|-------------------------------------|----|
| 氏名      | 東京太郎                                |    |
| 氏名(カナ)  | トウキョウ タロウ                           |    |
| メールアドレス | tokyo@mail.com                      |    |
| 同い合わせ区分 | 登録内容に関して                            | .* |
| ご用件     | 登録しているメールアドレスを変更したいのですが、どうすればよいですか? |    |
|         | ZZ XE                               |    |